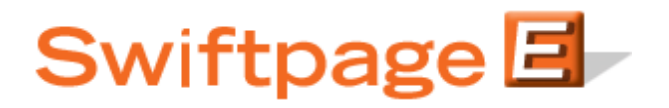

**Quick Start Guide to:** 

## Syncing List Manager Contacts to a Drip Marketing Campaign

This Quick Start Guide walks you through the process of syncing contacts in the List Manager to a Drip Marketing Campaign.

- 1. Go to <u>www.swiftpageconnect.com</u>.
- 2. Enter your account details at the top of the screen and click Submit.
- 3. Once you are on the Swiftpage Connect Portal, click List Manager.

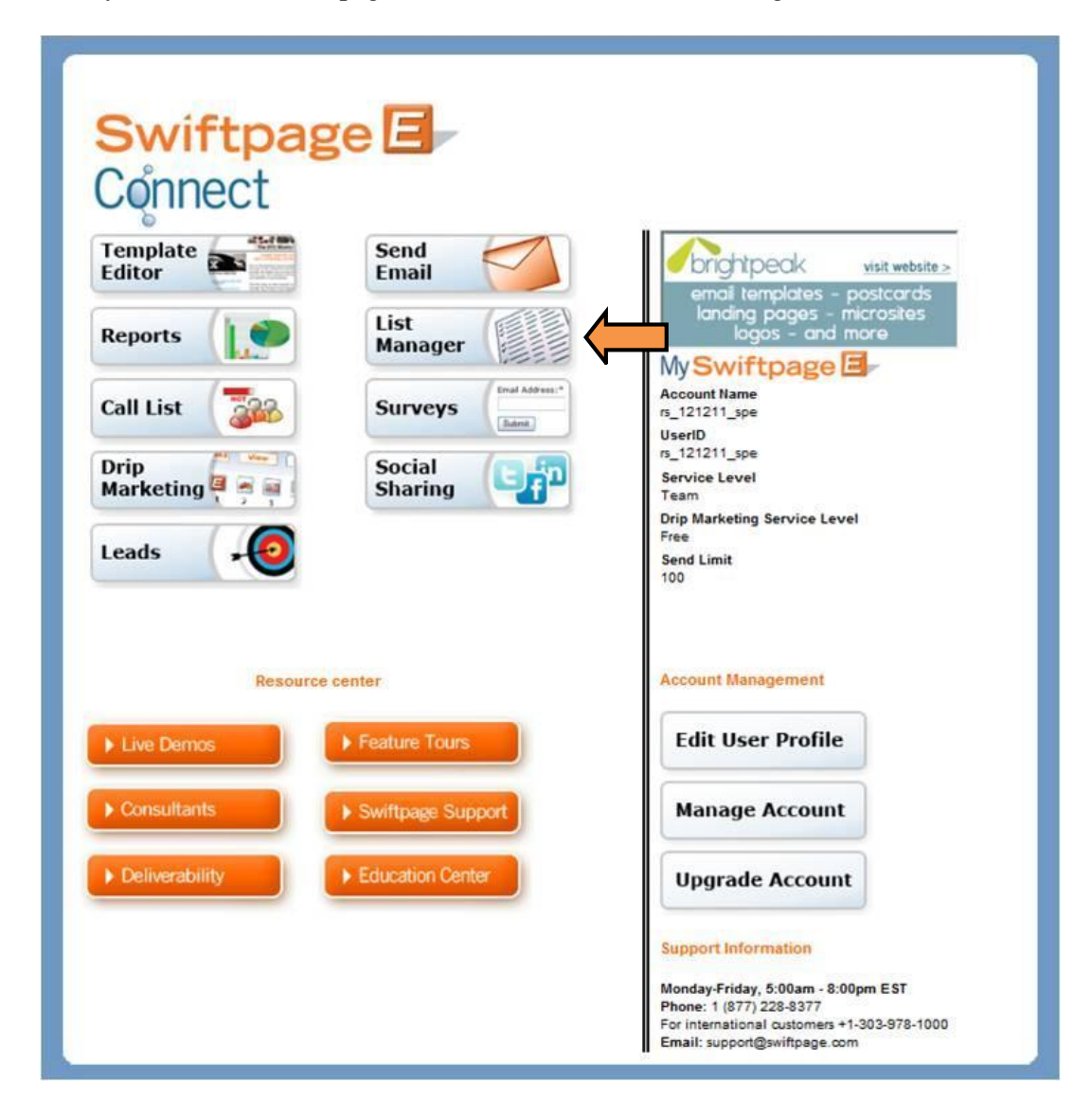

4. Click Update Drip Marketing.

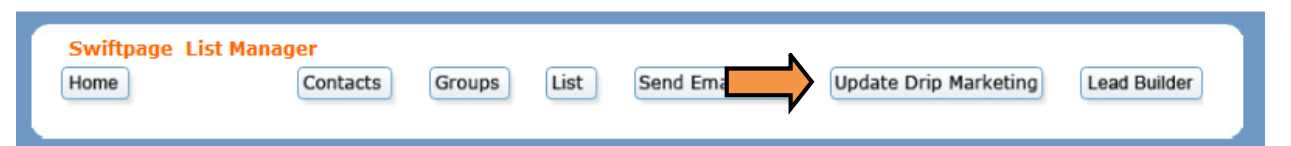

5. Select the Drip Campaign that you would like to add contacts to and then click Connect to Group.

| Swiftpag<br>Home | je   | List Manager<br>Contacts | Groups         | List        | Send Ema | il Blast | Up     | date Drip | Marketing  | Lead    | Builder |
|------------------|------|--------------------------|----------------|-------------|----------|----------|--------|-----------|------------|---------|---------|
|                  | Sele | ect a Drip Marketing Cam | <b>Upd</b>     | ate Drip    | ) Mark   | eting    |        |           |            |         | ?       |
|                  |      | Campaign                 | Hosted Group   | Status      | Contacts | SendAs   | Sync   | Sync by   | Next Stage | Results |         |
|                  | ۲    | Sample Drip Campaign     |                | No Contacts | 0        |          |        |           | All        | No      |         |
|                  |      | Cor                      | nnect to Group | Sync Sel    | ected    | Campai   | gn Mai | nager     |            |         |         |

6. Select a Group from the drop down. Click Connect.

| Swiftpage List M<br>Home | Manager<br>Contacts | Groups                | Send Email Blast      | Update Drip Marketing | Lead Builder |
|--------------------------|---------------------|-----------------------|-----------------------|-----------------------|--------------|
|                          |                     | Conne                 | ct to Group           |                       |              |
|                          | Select a Group to   | o connect to the Drip | Marketing Campaign: S | ample Drip Campaign   |              |
|                          |                     | Conn                  | Cancel                |                       |              |

7. Review the results and click Finish Sync to confirm your decision.

| Swiftpage List Manager<br>Home Contacts Groups                                                           | List                                            | Send         | l Email Blas                                    | Update Drip Marketing                                     | Lead Builder |
|----------------------------------------------------------------------------------------------------|-------------------------------------------------|--------------|-------------------------------------------------|-----------------------------------------------------------|--------------|
| D<br>3 Contacts (All Contacts)<br>Were compared to those in the Dri<br>The comparison results are below. | <b>rip Mar</b> l<br>p Marketing<br>Review the a | <b>Campa</b> | <b>ig Sync</b><br>ign: Sample<br>that will be t | C<br>e Drip Campaign<br>taken , then press "Finish Sync". |              |
|                                                                                                    | Result Type                                     | Count        | Action                                          |                                                           |              |
|                                                                                                    | Matched                                         | 0            | Update                                          |                                                           |              |
|                                                                                                    | New                                             | 3            | Add                                             |                                                           |              |
|                                                                                                    | Missing                                         | 0            | Remove                                          |                                                           |              |
|                                                                                                    | Finish Syr                                      | c            | Cancel                                          |                                                           |              |

8. Review the confirmation. Click OK to return to the List Manager.

| Swiftpage List Manager                                                                                      |
|----------------------------------------------------------------------------------------------------|
| OK Your Drip Marketing campaign has been updated. Added: 3,<br>Updated: 0, Removed: 0, New Total in List: 3 |
| OK                                                                                                    |